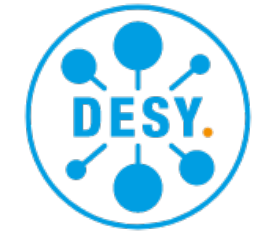

# GIT Tutorial For Beginners Link

Juliette Alimena, based on the tutorial by Tadej Novak FH Sustainable Computing Workshop October 8, 2024

#### **Version Control Systems**

#### Why use version control systems/documentation, like GIT? What is version control?

- Keep **history** of the code
  - Can revert if something goes wrong!
- Collaborate easily with other people
- Automatically build or deploy with every change (see CI tutorial!)

# **GIT** is Distributed

- "Distributed": Each developer has (at least) one copy of the repository: the local repository
- Each developer interacts with one or multiple remote repository: remotes
- Online access needed only to share your work with others and obtain the changes introduced by others

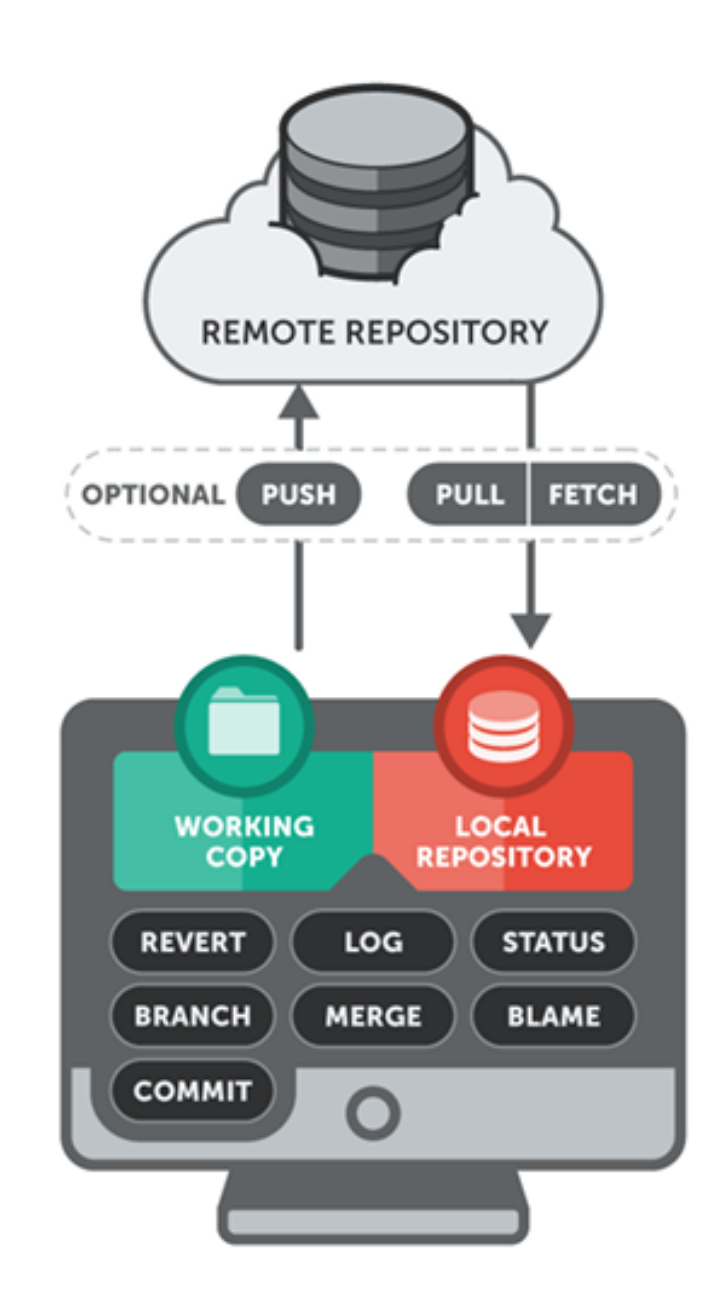

#### **GIT Basics**

- Initialise a git repository: git init
- Clone a copy of a remote repo: git clone <url> <local-folder> Exercise 1
- main or master is the main branch of your repository
- Make your changes available (steps to push to a remote):
  - **git diff <filename>** (check what changes you made in a file)
  - git add <filename> (add a file with all changes)
    - Another option: git add -p (cycle through changes and add one by one)
    - Never use: git add \*
  - git commit -m "My commit message"
  - git push <remote> <branch>
- Display which remote repositories are known: git remote
- Display the current status of your working copy (and its relationship with remotes): git status
- Check the history: git log

# Organizing Your Work

#### Several options available to collaborate with others:

- Everyone pushes to the remote repository, OR
- Everyone make a fork of the repository <u>Exercise 1</u>
  - Each person pushes to their fork
  - When ready, submit a pull/merge request to the main repository
  - Can set the main repository as an "upstream" remote repository

### Organizing Your Work: One Repo

- One possible way to organize your work: everyone pushes to one repo
- main or master is the main branch of your repository
- Work on larger chunks in dedicated branches
  - git checkout <branch>
- Create tags to specify a state of your repository
  - git tag <tag version>

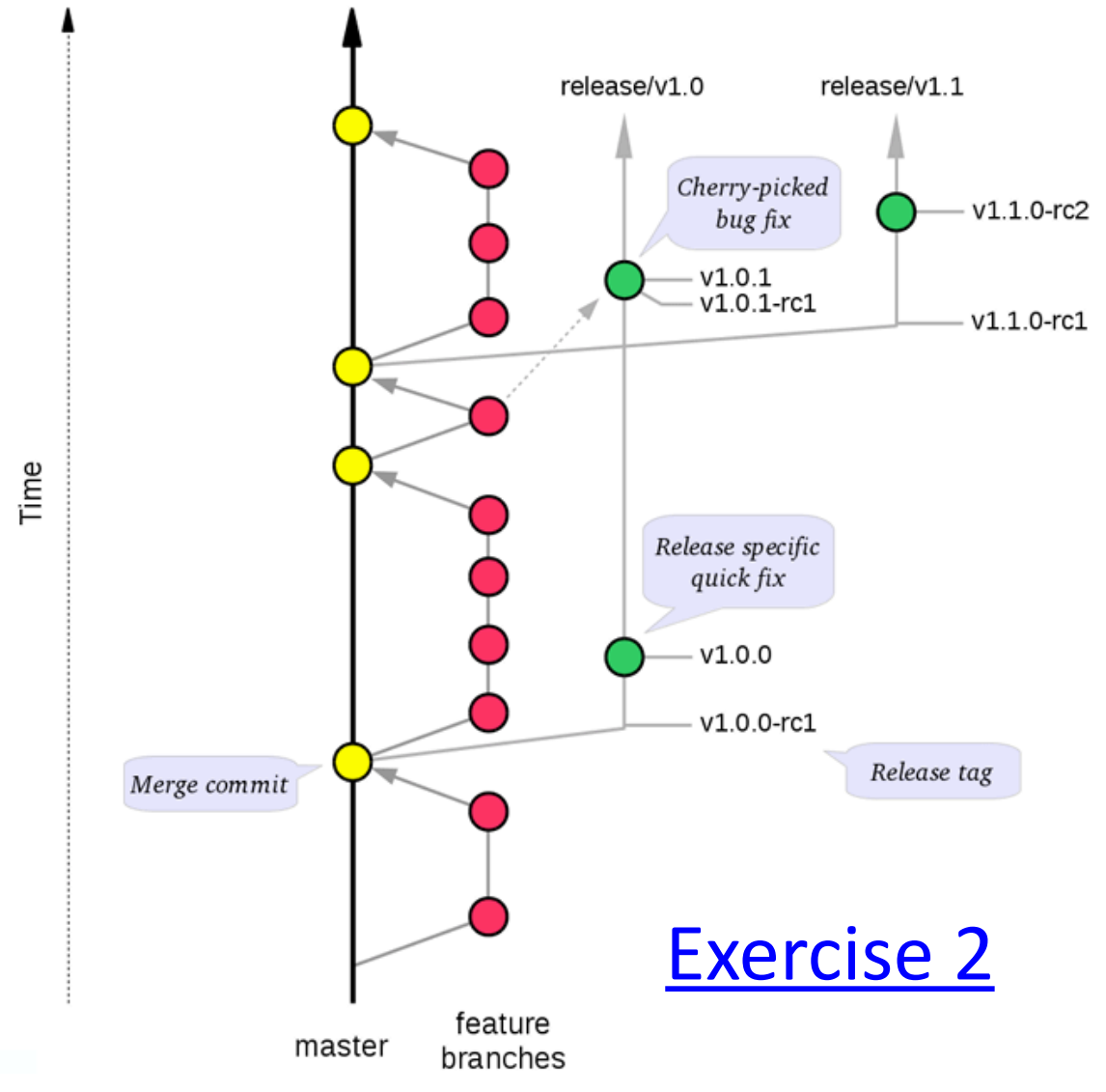

#### Organizing Your Work: Forks and Merge/Pull Requests

- Another way to organize your work, particularly if you are collaborating with several other people, is to use forks and merge/pull requests
- Fork: your own online copy of the repository
  - After you fork the original repository, you can clone your fork locally
  - You can push changes to your fork without affecting the original repository
- When you are ready, you can submit a merge/pull request to merge your changes from your fork back into the original repository

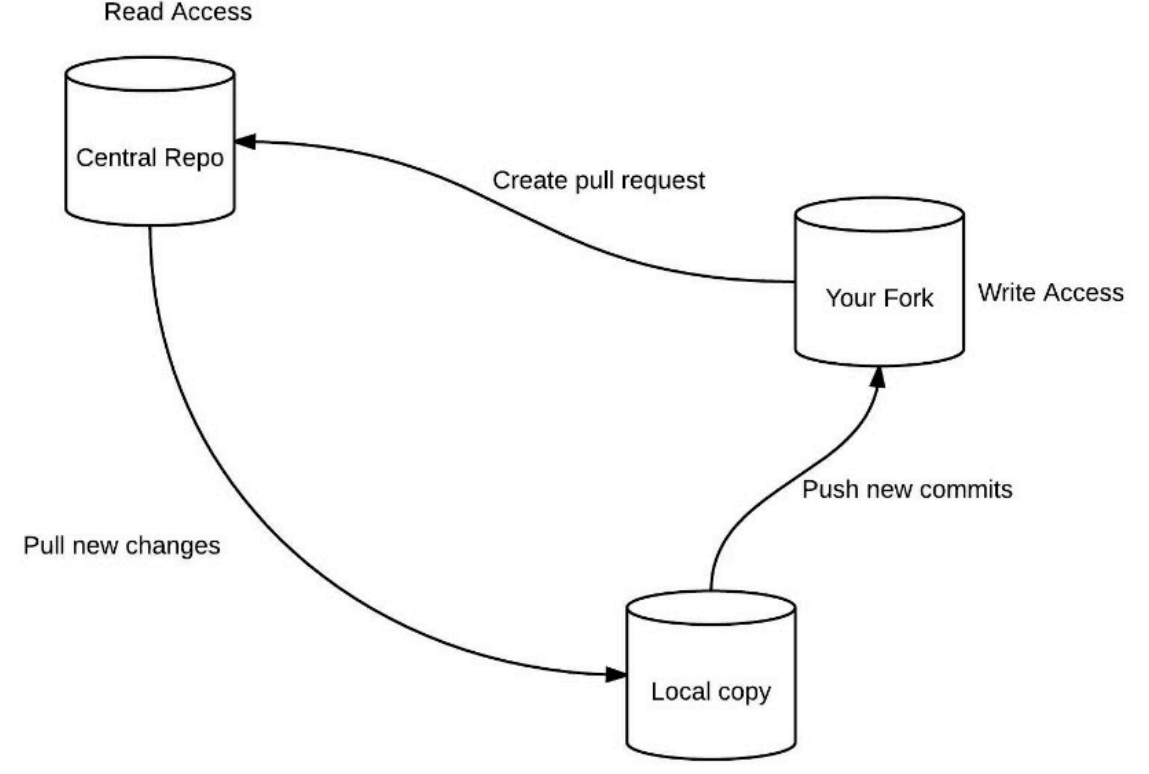

- Can add the original repo as an upstream remote repo
  - And get back the changes that occur in the upstream repository into your fork with merge or rebase

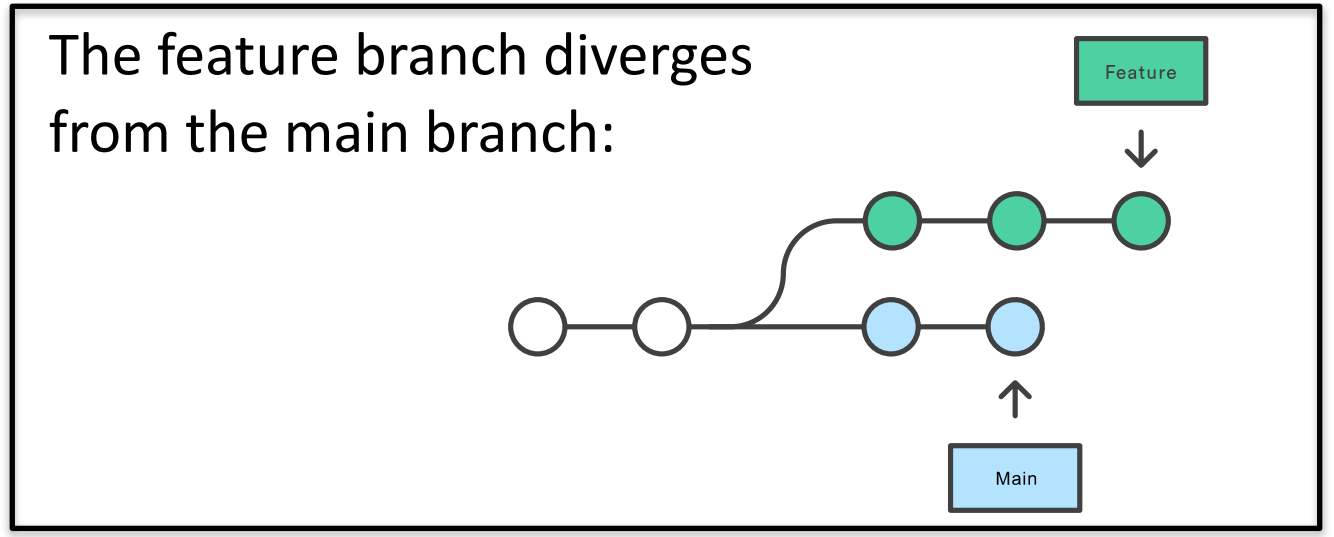

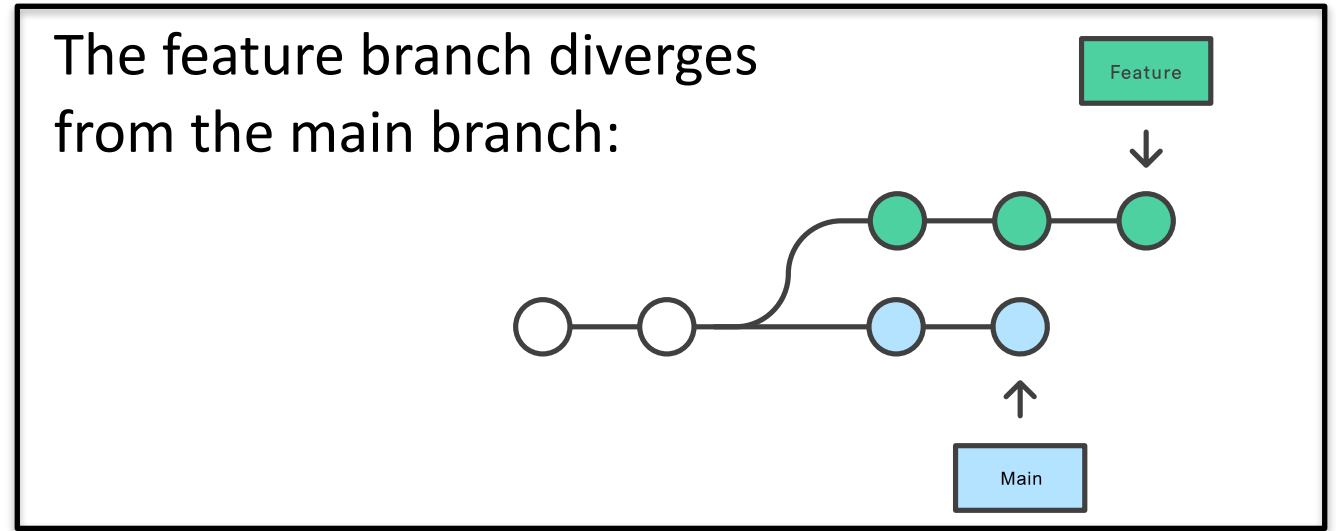

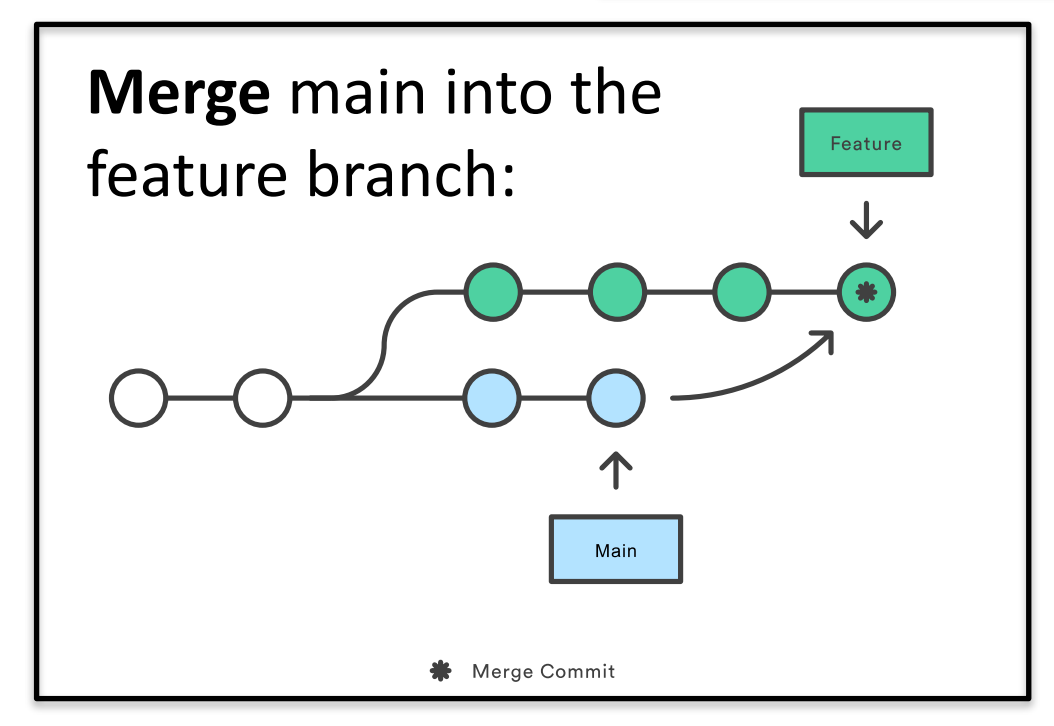

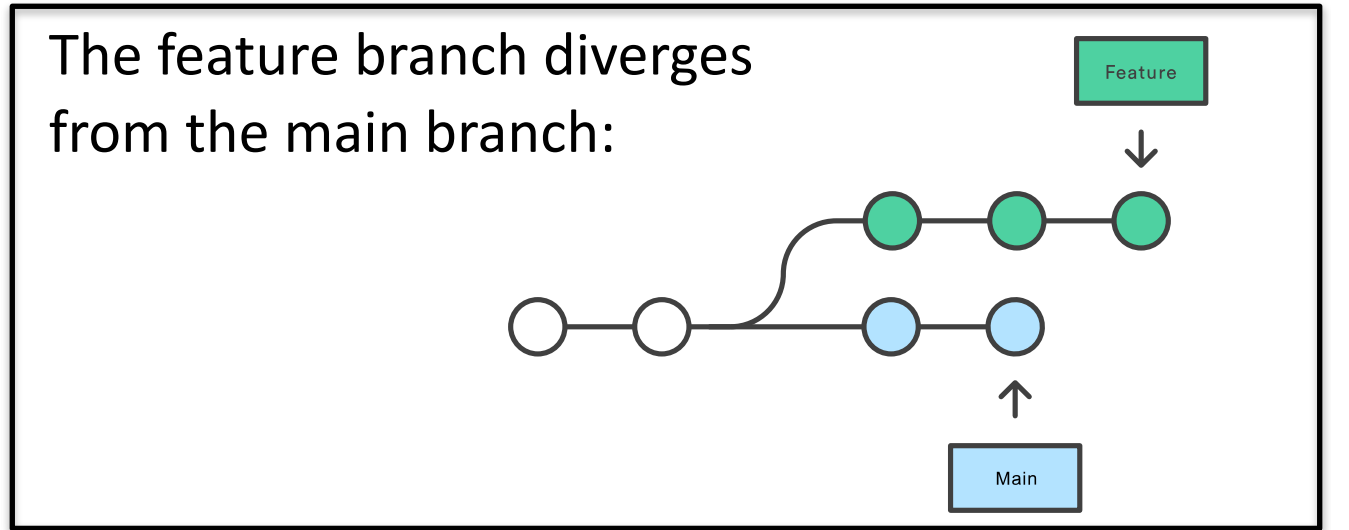

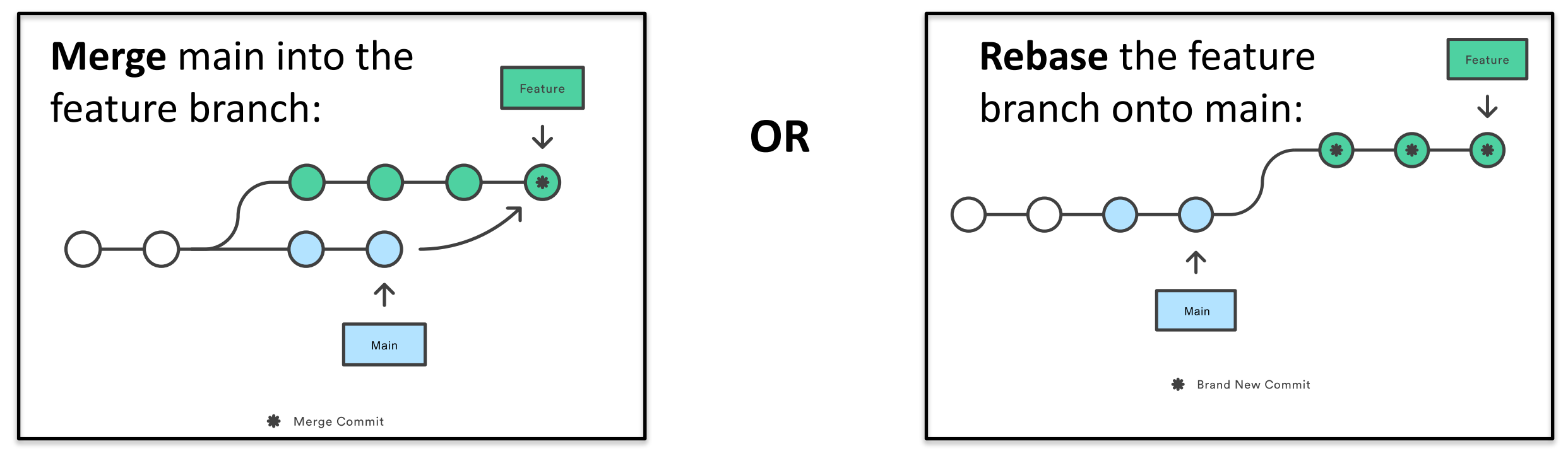

#### In merging:

- Main doesn't get changed
- The feature branch will get an additional merge commit at the end

#### In rebase:

 The entire feature branch is moved as if it happened after the latest commits in main

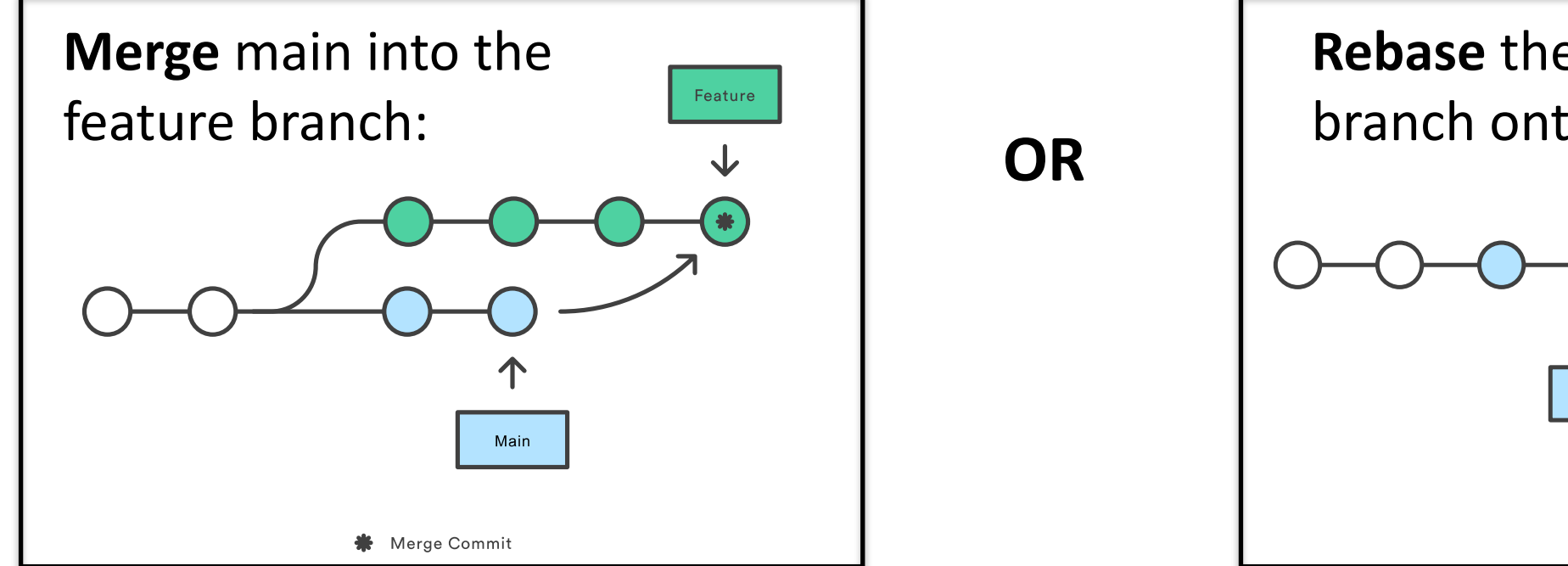

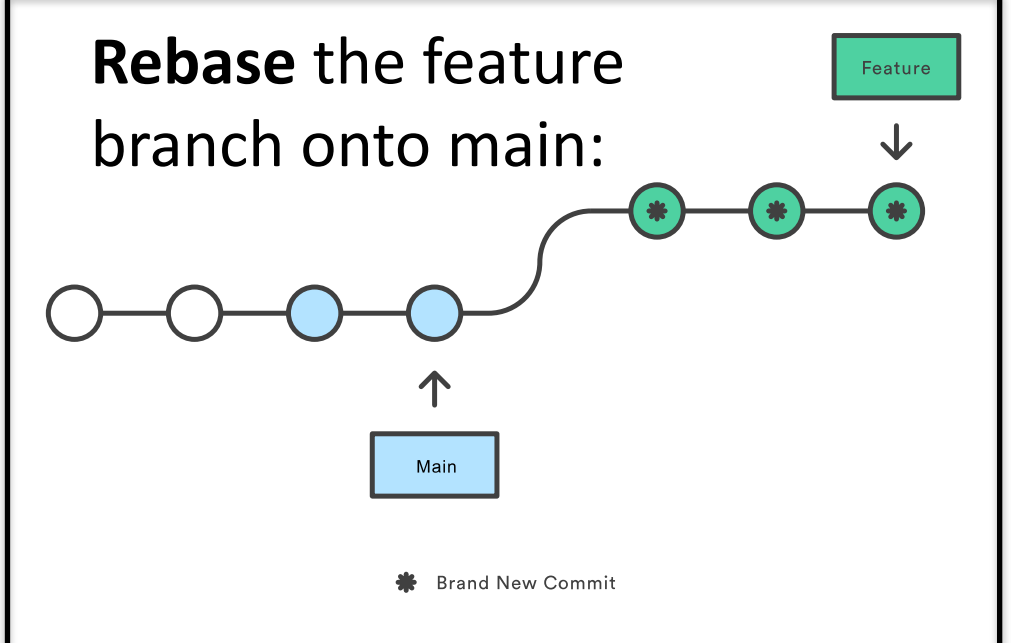

### Merge and Rebase Commands

#### <u>Merge</u>

- Always go to the branch you want to merge your changes to: git checkout master
- Merge the changes: git merge super-new-feature

#### <u>Rebase</u>

- Go to the branch you are working on: git checkout super-newfeature
- Rebase onto a branch (e.g. master): git rebase master
- Merge like usual

### Providers

- Basically, you have GitLab and GitHub as online providers
- DESY provides an instance of GitLab: <a href="https://gitlab.desy.de">https://gitlab.desy.de</a>
  - We will be using this today: <u>3 Git Exercises on DESY GitLab</u>
- CERN also has an instance of GitLab
- <u>GitHub</u> is one of the other popular hosting providers

#### Some Technicalities

- The local repo is located under a folder named <code>.git</code> in your working copy
- Git uses 160-bit (SHA-1) hashes to point to a given state of your repository
- This hash is always **unique** (collision unlikely)
- It is hard to memorize and not very practical we use **references**:
  - **HEAD** is a reference to the hash describing the current status
  - main or master is a **branch** (usually the main branch)
  - release/21.0.21 is a tag
- A given hash points to the same content, even if from different repositories, branches, tags, ...
- For small repositories, 7 leading digits of the hash are (usually) enough
- For example, to show the contents of one commit: git show e3153d7

# Git Ignore

- You can tell Git to ignore certain files and never look at them when you want to commit
- This can be useful when you have extra things in your local directory, for example root files or pdfs that you made but don't want to track in Git
- To do this, just create a file in your directory called **.gitignore** and in this file, create a list of files (or types of files, e.g. \*.zip) for Git to ignore
  - Here's <u>a list</u> of some common file types to ignore
- Don't forget to add/commit/push your .gitignore file to your repo ;)

# More Useful GIT Commands (~advanced)

- Stash:
  - Temporarily save and remove your local changes
  - Add to stash: git stash save <name>
  - List stashed: git stash list
  - Retrieve from stash
    - but do not remove it: git apply <name>
    - and remove it: git pop <name>
  - <name> is always optional
- Cherry-pick:
  - Take one hash and apply it to your current staging area:

```
git cherry-pick e3153d7
```

# What If?

I've made a lot of changes but now I want to submit just some of them?

- Look at the log and decide what you want (git log)
- Make a new branch from upstream/master: git checkout -b feature-a upstream/master
- Cherry-pick commit(s) that you found in the log:
  - git cherry-pick e3153d7
  - git cherry-pick f249a34
- Push to the origin: git push -u origin feature-a

# What If?

#### I've made a commit but I forgot a file?

- Add the file that is missing: git add missing.txt
- Update, that is, amend the commit: git commit ---amend

# What If?

#### I've added too much to the staging area/commit?

- If not committed yet, reset the file: git reset my-file.txt
- If have already committed, reset the state to the previous HEAD:
  git reset --soft HEAD~1

# Summary

- Git helps you keep track of the history of your (nonbinary) files and easily collaborate with others
  - Code
  - Thesis (git works with overleaf...)
  - Recipes
- A lot of material covered today the goal should be to understand the philosophy
- With the exercises, the goal is for you to **understand the basics** of how to do these things in practice
- Useful links:
  - <a href="https://training.github.com/downloads/github-git-cheat-sheet.pdf">https://training.github.com/downloads/github-git-cheat-sheet.pdf</a>
  - <u>https://learngitbranching.js.org/</u>
  - https://ohshitgit.com
- But in general, if you have a git problem, google/ChatGPT is your friend
  - Countless people have screwed up like you just did before you